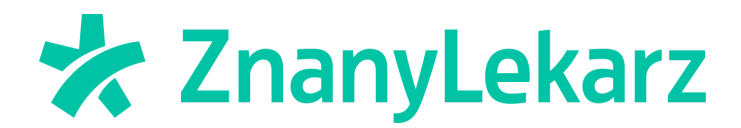

# Jak stworzyć szablon dla szybkich wiadomości?

1. Otwórz kalendarz ZnanyLekarz i przejdź do Ustawień. Następnie otwórz sekcję Wiadomości.

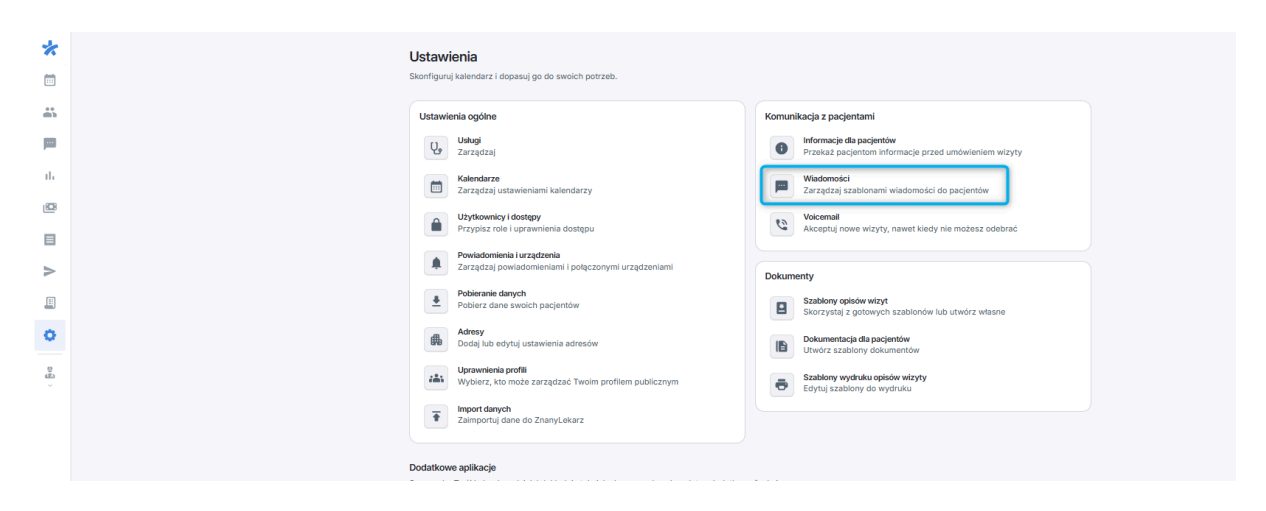

2. Przewiń w dół strony, aby zobaczyć część ustawień, która dotyczy **Szablonów** dla **Szybkich** *wiadomości.* 

| *       | Wiadomości          |                                                                                                    |  |
|---------|---------------------|----------------------------------------------------------------------------------------------------|--|
|         |                     |                                                                                                    |  |
| 8       | 🔻 Szybk             | ie wiadomości                                                                                                    |  |
| ø       | Wysył<br>skorzy     | aj te wiadomości ręcznie, kiedy tylko potrzebujesz. Stwórz własne szablony lub + Nowy szabion<br>istaj z tych przygotowanych przez nas.            |  |
| ій<br>— | Potw<br>To w<br>mor | ierdzenie obecności szabuon znawneskarz<br>ladomość powiązana z Twoim kalendarzem ZnanyLekarz. Możesz edytować i wysłać ją w dowolnym 💉<br>nencie. |  |
|         |                     |                                                                                                    |  |
| A       | Umó<br>Poin         | w następną wizytę przez internet SZABLON ZNANYLEKARZ<br>formuj pacjentów o odwołaniu wizyty                                                        |  |
|         |                     |                                                                                                    |  |
| \$      | wizy                | la 🖉                                                                                                    |  |
| Å       | Num                 | erkonta 🔳 🗡                                                                                                    |  |
|         | Wizy                | ta online                                                                                                    |  |
|         | Przy                | pomnienie o wynikach badań 📲 🗡                                                                                                    |  |
|         | Now                 | e wejście do budynku 📱 🗡                                                                                                    |  |
| 0       | Metc                | idy platności 🛛 📱 🗡                                                                                                    |  |
| Ĵ<br>Ĵ  | Umó                 | w badanie przez internet 🔳 🗡                                                                                                    |  |
|         | Jak                 | przygotować się do badania 📱 🗡                                                                                                    |  |

Dostępne są 2 szablony wiadomości:

Potwierdzenie obecności

### Umów następną wizytę przez Internet.

Jeśli chcesz, dodaj własne, indywidualne szablony, klikając niebieski przycisk Nowy szablon.

3. Aby edytować szablony ZnanyLekarz, naciśnij ikonę ołówka znajdującą się po prawej stronie i zaznacz kółko obok Twoja wiadomość. Zmiany zapisz za pomocą niebieskiego przycisku **Zapisz** 

|            | Szybkie wiadomości<br>Potwierdzenie obecności                              | ×    |
|------------|----------------------------------------------------------------------------|------|
|            | Wiadomość<br>O Wiadomość domyślna<br>Użyj wiadomości domyślnej             |      |
|            | Dzień dobry, zbliża się termin wizyty. Szczegóły przesyłam poniżej.        |      |
|            | Potwierdzenie obecności<br>Prośba od Mieszko Wyborny                       |      |
|            | ✓ Potwierdź                                                                |      |
|            | × Nie mogę przyjść                                                         |      |
|            | <ul> <li>Twoja wiadomość</li> <li>Napisz swoją własną wiadomość</li> </ul> |      |
| wiadomość. | Zapisz wiadom                                                              | IOŚĆ |

Jak wysyłać szybkie wiadomości?

## Sposób #1

1. Otwórz kalendarz ZnanyLekarz w widoku *Listy wizyt* (2). Obok nazwiska pacjenta znajdziesz ikonę wiadomości (3). Naciśnij ją.

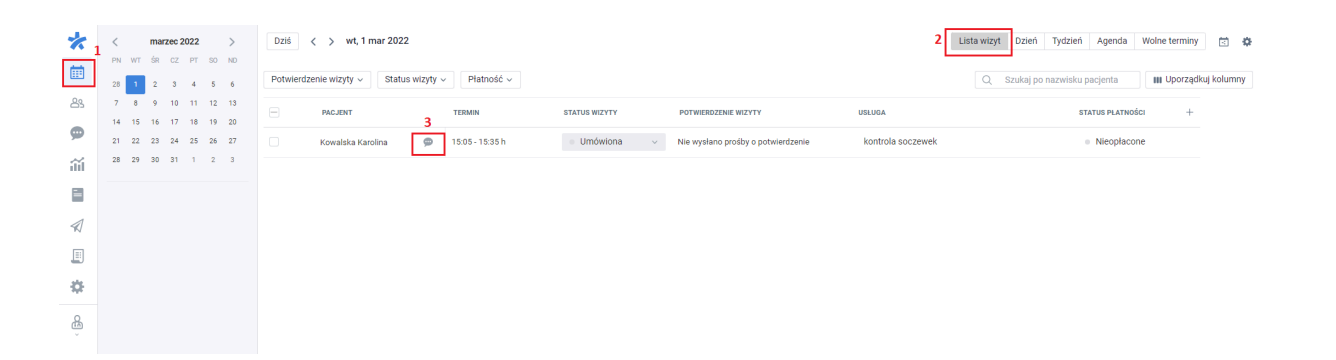

2. W prawym dolnym rogu otworzy się czat z pacjentem. Możesz napisać wiadomość własnoręcznie lub skorzystać z szablonu, klikając niebieską ikonę pioruna.

| *    | < marzec 2022 >      | Dziś < > wt, 1 mar 2022              |                 |                                |                                    |                   | Lista wizyt Dzień | Tydzień Agenda Woli                                                          | ne terminy 📋 🌣     |
|------|----------------------|--------------------------------------|-----------------|--------------------------------|------------------------------------|-------------------|-------------------|------------------------------------------------------------------------------|--------------------|
| Ē    | PN WT SR CZ PT SO ND | Potwierdzenie wizyty ~ Status wizyty | ✓ Płatność ∨    |                                |                                    |                   | Q Szukaj po n     | azwisku pacienta                                                             | Uporządkuj kolumny |
| 89   | 7 8 9 10 11 12 13    |                                      |                 |                                |                                    |                   |                   |                                                                              |                    |
| _    | 14 15 16 17 18 19 20 | - PACJENT                            | TERMIN          | STATUS WIZYTY                  | POTWIERDZENIE WIZYTY               | USŁUGA            |                   | STATUS PLATNOŚCI                                                             | +                  |
| ~    | 21 22 23 24 25 26 27 | 🗌 Kowalska Karolina 🗭                | 15:05 - 15:35 h | <ul> <li>Umówiona v</li> </ul> | Nie wysłano prośby o potwierdzenie | kontrola soczewek |                   | Nieopłacone                                                                  |                    |
| ilil | 28 29 30 31 1 2 3    |                                      |                 |                                |                                    |                   |                   |                                                                              |                    |
|      |                      |                                      |                 |                                |                                    |                   |                   |                                                                              |                    |
| A    |                      |                                      |                 |                                |                                    |                   |                   |                                                                              |                    |
|      |                      |                                      |                 |                                |                                    |                   |                   |                                                                              |                    |
| \$   |                      |                                      |                 |                                |                                    |                   |                   |                                                                              |                    |
| ß    |                      |                                      |                 |                                |                                    |                   |                   |                                                                              |                    |
| Ÿ    |                      |                                      |                 |                                |                                    |                   |                   |                                                                              |                    |
|      |                      |                                      |                 |                                |                                    |                   |                   | Kowalska Karolina                                                            | 5 × )              |
|      |                      |                                      |                 |                                |                                    |                   |                   | Dzień dobry, wizyta zost<br>urnówiona. Jej szczegół<br>znajdują się poniżej. | iata 🔺             |
|      |                      |                                      |                 |                                |                                    |                   |                   | Pozdrawiam i do zobaca<br>wkrótce.                                           | zenia              |
| ?    |                      |                                      |                 |                                |                                    |                   |                   | kontrola soczewek<br>15:05 * Wtorek, 01.03.20<br>Długa 255                   | 022                |
| Û    |                      |                                      |                 |                                |                                    |                   |                   | 🛗 Zarządzaj wizytą                                                           | Q -                |
|      |                      |                                      |                 |                                |                                    |                   | e                 | Tutaj wpisz swoją wiado                                                      | omość 🖌 🕴          |

# Sposób #2

1. Otwórz kalendarz ZnanyLekarz w widoku dziennym lub tygodniowym. Naciśnij myszką na wizytę pacjenta w kalendarzu.

| *   | < marzec 2022 >                                                             | Obecny tydzień < > | 28 luty - 06 marzec, 2022 |         |          | Wyszukaj wizytę Q. Lista | wizyt Dzień Tydzień Agenda | a Wolne terminy 🖄 🌣 |
|-----|-----------------------------------------------------------------------------|--------------------|---------------------------|---------|----------|--------------------------|----------------------------|---------------------|
|     | PN WT ŚR CZ PT SO ND                                                        | PON                | ŏ                         | śr<br>2 | czw<br>3 | PT<br>4                  | SOB                        | NDZ                 |
| 8   | 7 8 9 10 11 12 13                                                           |                    | •                         | -       | -        | •                        | -                          | -                   |
|     | 14 15 16 17 18 19 20                                                        | 06:30              |                           |         |          |                          |                            |                     |
| -   | 21 22 23 24 25 26 27                                                        | 07:00              |                           |         |          |                          |                            |                     |
| iii | 28 29 30 31 1 2 3                                                           | 07:30              |                           |         |          |                          |                            |                     |
|     | Ustaw nieobecność                                                           | 08:30              |                           |         |          |                          |                            |                     |
| 4   | Wizyty na dziś                                                              | 09:00              |                           |         |          |                          |                            |                     |
| FV  | 15:05 - 15:35                                                               | 10:00              |                           |         |          |                          |                            |                     |
|     | Kowalska Karolina                                                           | 10:30              |                           |         |          |                          |                            |                     |
| ÷0- | Usługi ~                                                                    | 11:00              |                           |         |          |                          |                            |                     |
|     | Q. Szukaj usługi                                                            | 11:30              |                           |         |          |                          |                            |                     |
| ŝ   | Badania profilaktyczne                                                      | 12:00              |                           |         |          |                          |                            |                     |
|     | Badanie przykładowe<br>Dobór okularów                                       | 12:30              |                           |         |          |                          |                            |                     |
|     | Elektroterapia - okolica o                                                  | 13:30              |                           |         |          |                          |                            |                     |
|     | <ul> <li>Konsultacja dermatologi</li> <li>Konsultacja online (2)</li> </ul> | 14:00              |                           |         |          |                          |                            |                     |
|     | Konsultacja online                                                          | 14:30              |                           | -       |          |                          |                            |                     |
|     | Konsultacja online (kolej<br>Konsultacja online (pacje                      | 15:30              | Kowalska Karolina         |         |          |                          |                            |                     |
|     | <ul> <li>Konsultacja optometr (2)</li> </ul>                                | 16:00              |                           |         |          |                          |                            |                     |

2. Zobaczysz okno zarządzania wizytą pacjenta. Naciśnij **Wyślij wiadomość**, aby przejść do czatu z pacjentem.

| 0                                          | Niepotwierdzona $$                             | ×        |           | × |  |  |  |
|--------------------------------------------|------------------------------------------------|----------|-----------|---|--|--|--|
| Jan                                        | Testowy 🖍 🖸                                    | Wyślij v | viadomość | - |  |  |  |
| Nun                                        | Numer: 89480                                   |          |           |   |  |  |  |
| r.                                         |                                                |          |           |   |  |  |  |
|                                            |                                                |          |           |   |  |  |  |
| Szc                                        | zegóły wizyty                                  | 1        | ^         |   |  |  |  |
|                                            | Wt 20.02.2024 v                                |          |           |   |  |  |  |
| 0                                          | 11:30 ~                                        | Do       | okładny   |   |  |  |  |
| #                                          | Nie powtarza się                               |          | ~         |   |  |  |  |
|                                            | Umówiona                                       |          | ~         |   |  |  |  |
| 8                                          | Klaudia Agendowic                              | z Test   |           |   |  |  |  |
|                                            | <ul> <li>Mazowieckie Centrum TEST ~</li> </ul> |          |           |   |  |  |  |
| ٠                                          | badania alergologicz                           | ne       | ~         |   |  |  |  |
|                                            | 20 min 🗸 1500                                  | 00       | PLN       |   |  |  |  |
|                                            | Dodaj usługę                                   |          |           |   |  |  |  |
| n                                          | Brak                                           |          | ~         |   |  |  |  |
|                                            |                                                |          |           |   |  |  |  |
| Płatność                                   |                                                |          |           |   |  |  |  |
| 10                                         | Całkowity koszt, 1500                          | 0 PLN    |           |   |  |  |  |
| 6                                          | Nie zapłacono                                  | ~        |           |   |  |  |  |
|                                            | Brak powiązanych pa                            | ~        |           |   |  |  |  |
| Ochrona przed nieobecnościami<br>wyłączona |                                                |          |           |   |  |  |  |
|                                            | Twoi pacjenci nie dostaną prośby o             |          |           |   |  |  |  |
|                                            | Zamknij                                        | Zapisz   | zmiany    |   |  |  |  |

3. Wybierz *Napisz wiadomość* lub skorzystaj z gotowych propozycji.

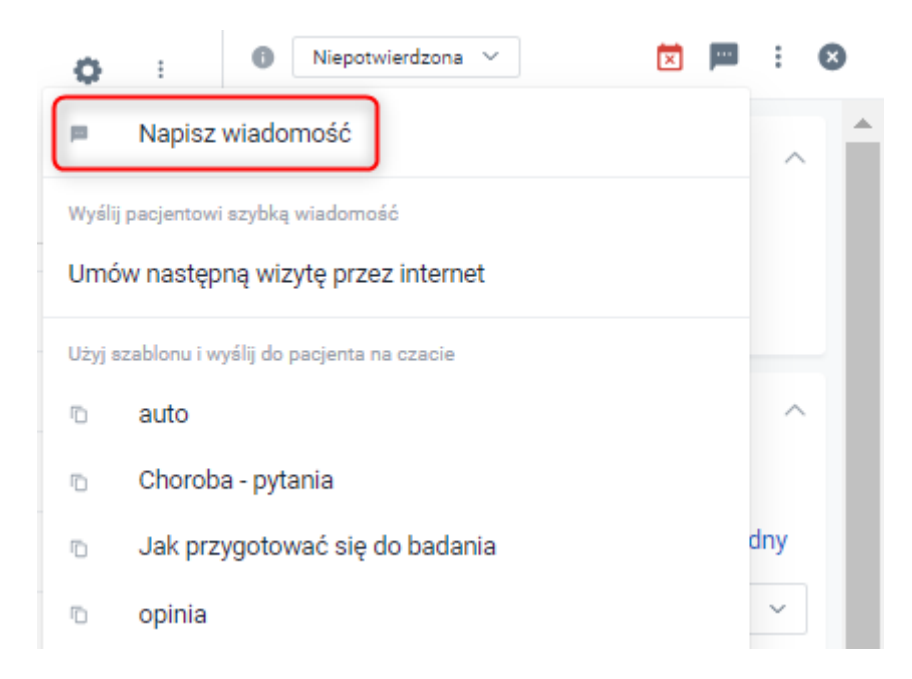

4. Czat otworzy się w prawym dolnym rogu. Wyślij własnoręcznie napisaną wiadomość lub skorzystaj z szablonów, klikając niebieską ikonę pioruna w prawym dolnym rogu okna czatu. Gotowe!

## Sposób #3

1. Otwórz kalendarz ZnanyLekarz i przejdź do *Wiadomości* z menu po lewej stronie (1).

2. Zobaczysz listę dotychczasowych wiadomości wymienionych z pacjentami.

3. Aby wysłać szybką wiadomość do pacjenta, wybierz pacjenta z listy lub naciśnij przycisk **Nowa** wiadomość. Otworzy się okienko czatu w prawym dolnym rogu strony (3).

| *                | Wiadomości                                         | ► Odebrane 💿 Nieprzeczytane 🗸 Zakończon | e                                                                                                    |                                     | 🔅 Ustawienia < 🔿               | > |
|------------------|----------------------------------------------------|-----------------------------------------|----------------------------------------------------------------------------------------------------|-------------------------------------|--------------------------------|---|
|                  | KONWERSACJE                                        | PACJENT                                 | PODGLĄD WIADOMOŚCI                                                                                                    | RODZAJ PACJENTA                     | DATA                           |   |
| 83               | Pacjenci                                           | Bogdan Przykładowy                      | Dzień dobry, przesyłam wskazówki, jak przygotować się do zleconego przeze mnie badania. Na stronie proszę wybrać zakładkę z odpow       | ed MÓJ PACJENT                      | 02/11/2021                     |   |
| <b>P</b>         |                                                    | Adam Kowalski                           | Dzień dobry, od teraz dostępne jest nowe wejście do budynku od strony ulicy Głównej. W nowym wejściu jest dostępna winda. Do zobacz     | en MÓJ PACJENT                      | 02/07/2021                     |   |
| m 1<br>■         | twój średni czas odpowiedzi  Niewystarczające dane | Jan Kucharski                           | Dzień dobry, Jan Kucharski, piszę z prośbą o przesłanie wyników badania, o którym rozmawialiśmy. Można przesłać je tutaj, proszę klikni | ĮĆ MÓJ PACJENT                      | 28/04/2021                     |   |
| 1                | Dlaczego to ważne? >                               | Anna Hanus                              | Dzień dobry, oto kilka wskazówek, jak przygotować się do wizyty:                                                                        | MÖJ PACJENT                         | 22/12/2020                     |   |
|                  | Jak to poprawić? >                                 |                                         |                                                                                                    |                                     |                                |   |
| \$               | ustawienia<br>Pozwól na wysyłanie 🛛 📀              |                                         |                                                                                                    |                                     |                                |   |
| ß                | władomości z profilu                               |                                         |                                                                                                    | 3                                   |                                |   |
|                  |                                                    |                                         | Γ                                                                                                    |                                     |                                |   |
|                  |                                                    |                                         |                                                                                                    | Bogdan Przykrad                     | swy 5 ×                        |   |
|                  |                                                    |                                         |                                                                                                    | Dzien dobry,                        | soludi lak                     |   |
|                  |                                                    |                                         |                                                                                                    | przesyram wska<br>przygotować się   | do zleconego                   |   |
|                  |                                                    |                                         |                                                                                                    | przeze mnie bai<br>stronie proszę v | lania. Na<br>vybrać zakładkę z |   |
|                  |                                                    |                                         |                                                                                                    | http://doct.to/ol                   | ual6on                         |   |
| ?                |                                                    |                                         |                                                                                                    | W razie dodatko                     | wych pytań                     |   |
| Д <mark>8</mark> | 2                                                  |                                         |                                                                                                    | pozostaję do dy                     | spozycji.                      |   |
|                  | +Nowa wiadomość                                    |                                         |                                                                                                    | 🧭 Tutaj wpisz swo                   | ją wiadomość                   | * |

4. Rozmowa z pacjentem rozpoczęła się. Chcesz wysłać wiadomość z szablonu? Naciśnij ikonę niebieskiego pioruna (prawy dolny róg okna czatu) i wybierz dostępną szybką wiadomość lub wybrany, stworzony wcześniej szablon.

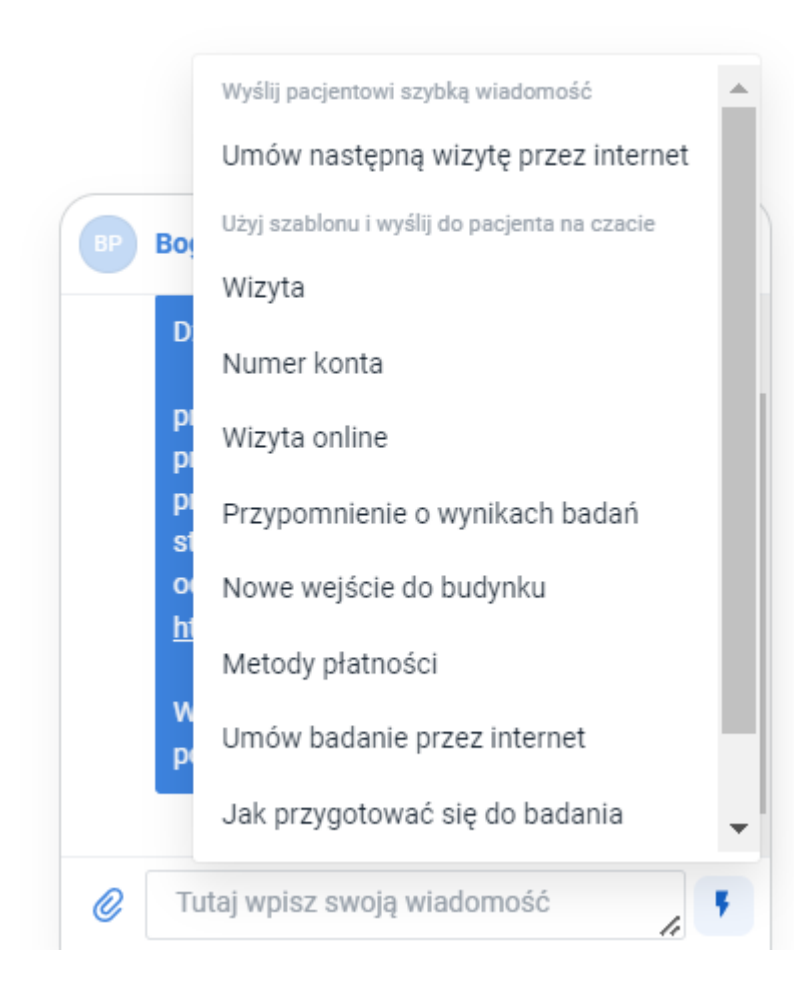

5. Wiadomość zostanie skopiowana do okna wpisywania wiadomości.

Pamiętaj, że na tym etapie również możesz edytować wiadomość z szablonu.

Aby wysłać wiadomość, naciśnij niebieską ikonę samolotu papierowego. Gotowe!

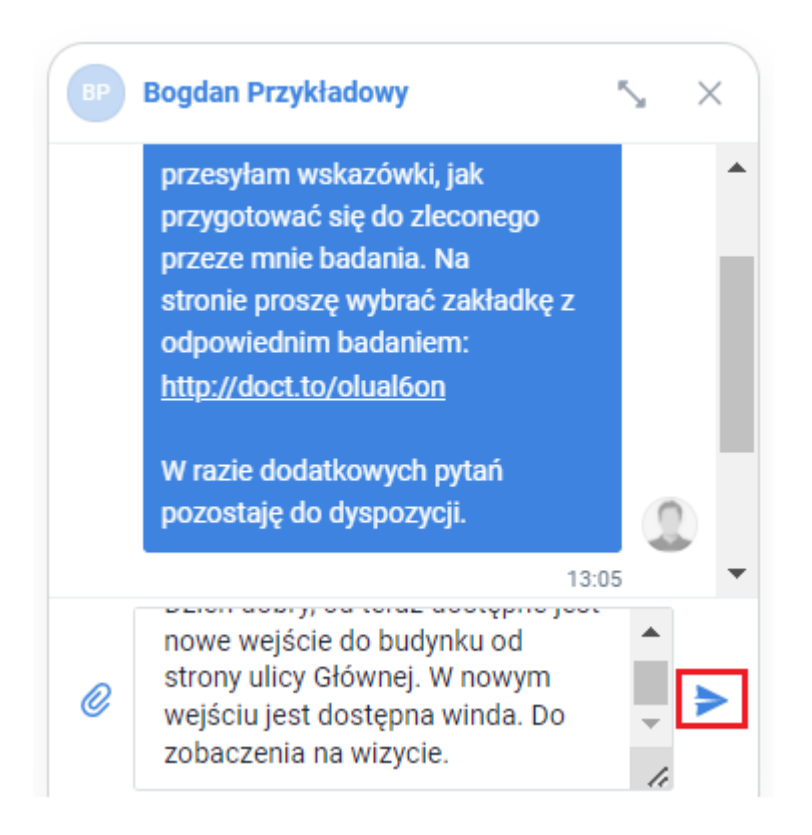